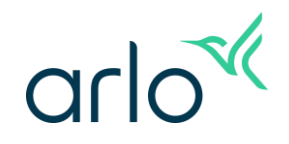

## 如何使用直接存取儲存空間(Direct Storage Access)?

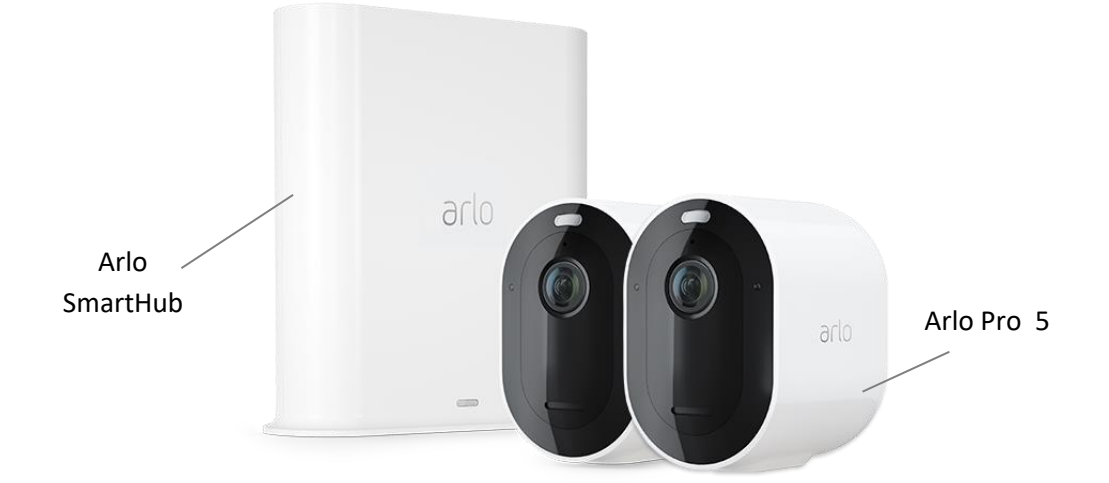

Arlo SmartHub 提供直接存取儲存空間(Direct Storage Access)功能·讓您可以通過 Arlo App 直接觀看和查看儲存的影片。

當您使用直接存取儲存空間時,您的 Arlo 錄影永遠不會經由 Arlo 雲端傳輸,而是提供無縫的點對點直接訪問。

Pro5 與 SmartHub 或基站 FAQ

設置直接存取儲存空間

本地網路(區域網絡)訪問您的錄影記錄

網外存取您的錄影記錄

## Pro5 與 SmartHub 或基站 FAQ

#### Q: Arlo Pro 5 攝影機能不能在 SmartHub 或基站上使用?

A: 可以

- Arlo Pro 5 攝影機相容 SmartHub VMB5000 , VMB4540
- Arlo Pro 5 攝影機相容的基站 VMB4500 和 VMB4000。
   \*VMB3000 基站不相容 Pro 5,
   \*\*SmartHub 與基站 在功能上有分別

#### Q: SmartHub 或基站有什麼區別?

A: SmartHub 或基站都支援本地存儲功能, 主要分別如下:

- 基站 (VMB4500 或 VMB4000) 內置智能警報器功能。
- SmartHubs (VMB5000 和 VMB4540)更為先進,雖然沒有警報器功能,但可以支援 遠程訪問本地存儲功能。

#### Q: 我購買的 Arlo Pro 5 攝影機是否包含 SmartHub 或基站?

A: 沒有, Arlo Pro 5 單個攝影機與 Arlo Pro 5 雙攝影機套裝都沒有配備 SmartHub。

#### Q: Arlo SmartHub 或 Base Station 最多支持多大的存儲空間?

A: Arlo SmartHub 或 Base Station 使用 FAT32 文件系統,最多支持 2 TB 的存储空 間。

警告: 請勿使用 Arlo SmartHub 或 Base Station 格式化存儲容量超過 2 TB 的存儲設備。 格式化過程會將較大存儲設備的容量減少至最大 2 TB

#### Q: Arlo Smarthub 有哪些好處?

A: 您的 Arlo Pro 5 攝影機的包裝中不包含 Arlo Smarthub 或基站。 它們單獨出售的。 將攝影機與 SmartHub 或基站配合使用,您可以使用以下附加功能:

- •2K本地流媒體和2K本地錄製
- •本地存儲,使用 SmartHub (VMB5000 或 VMB4540)連接存儲設備 或基站 (VMB4500 或 VMB4000)的 USB 存儲設備 進行本地存儲。
- SmartHubs 型號可以使用遠程訪問本地存儲功能(VMB5000 和 VMB4540)。

\*安裝並設置好攝影機後,您如果需要將攝影機的連接轉移到 SmartHub 或基站。您 必須從帳戶中移除裝置並通過 Arlo Secure app 重新安裝,由 SmartHub 或基站連 接轉移路由器的 WI-FI 也需要從帳戶中移除裝置並通過 Arlo Secure app 重新安裝。

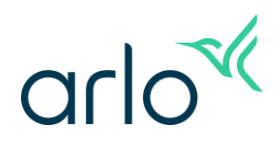

#### Q: 如何格式化 Arlo SmartHub 或 Base Station 本地存储?

A: 要將 USB 設備或 MicroSD 卡格式化為本地存儲:

- 警告: 格式化本地存儲將會刪除 USB 存儲設備或 MicroSD 卡中的所有文件和文件灰。
  - 1. 啟動 Arlo Secure 應用程序。
  - 2. 點擊 裝置。
  - 3. 選擇正在使用存儲設備的 Arlo SmartHub 或基站。
  - 4. 點擊 Arlo SmartHub 或基站的下一步。
  - 5. 點擊存儲設定。
  - 6. 點擊本機存儲空間設定。
  - 7. 點擊格式化 SD 卡或格式化 USB 設備。 警告:格式化 USB 設備或 MicroSD 卡會刪除存儲設備中的所有數據。如果要保留 USB 設備或 MicroSD 卡上的任何文件,請在格式化 USB 設備或 MicroSD 卡之前將 這些文件複製到其他位置。
  - 8. 等待存儲狀態從正在格式化更改為良好。 警告: 格式化時請勿移除 USB 設備或 MicroSD 卡。USB 設備或 MicroSD 卡可能 會永久無法使用。
  - 9. 注意: 當前不支持網絡附加存儲 (NAS) 設備和具有多個分區的驅動器。
  - **10. 警告:** 請勿使用 Arlo SmartHub 或 Base Station 格式化存儲容量超過 2 TB 的存儲 設備。Arlo SmartHub 或 Base Station 使用 FAT32 文件系統格式化存儲設備,最多 支持 2 TB 的存儲空間。格式化過程會將較大存儲設備的容量減少至最大 2 TB

#### Q: 如何正確的移除本機儲存裝置?

A: 正確的移除本機儲存裝置步驟:

- 1. 打開 Arlo Secure App 或登錄 my.arlo.com 上的 Arlo 帳戶.
- 2. 點擊"裝置"。
- 3. 點擊 Arlo Smarthub。
- 4. 點擊存儲設定。
- 5. 點擊 本機儲存空間設定
- 6. 點擊 安全地退出本機儲存裝置。

等待安全地退出進度消息關閉,然後從 SmartHub 中取出本機儲存裝置。 警告:卸載本機儲存裝置時,請勿中斷 Arlo Smarthub 的電源或拔出本機儲存裝置。 \*SmartHub 需要另外購買

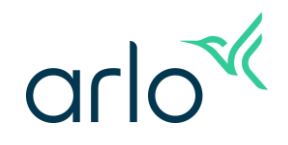

## 設置 直接存取儲存空間(Direct Storage Access)的方法

#### A. 您需要以下設備以及執行操作來設置直接存取儲存空間:

- Arlo 的 iOS (Apple)或 Android 應用程式 (不支援 <u>my.arlo.com</u>網頁用戶端)
- Arlo SmartHub VMB5000 或 VMB4540 (Arlo Pro 5 不包含 SmartHub )
- 路由器
- 與 Arlo SmartHub 相容的 USB 設備

#### B. 錄製到儲存裝置則需要將 Arlo Pro 5 連接到已經安儲存裝置的 SmartHub (VMB5000, VM4540)。

| SmartHub VMB5000                    | SmartHub VMB4540                  |
|-------------------------------------|-----------------------------------|
| 您必須將 microSD 卡設備插入 Arlo SmartHub    | 要將視頻錄製到 USB 裝置,您必須將 USB 裝         |
| VMB5000 , VMB5000 支持 microSD 卡丶     | 置卡插入位於 Arlo Smarthub(VMB4540) 背部的 |
| microSDHC 卡或 microSDXC 卡            | USB 埠                             |
|                                     |                                   |
|                                     |                                   |
| Arlo 建議您使用至少 16GB 容量、速度等級為          | Arlo 建議您使用 USB 存儲設備的最小為 16        |
| 10、UHS1、V10 的 microSD 卡。Arlo        | GB,最大支援為2TB。SmartHub支援USB         |
| SmartHub 支持高達 Class 10 UHS-3 V90 級別 | 2.0 相容設備。                         |
| 的 microSD 卡。                        | 不是全部硬碟與 SmartHub 相容。如果不確          |
|                                     | 定,請諮詢 USB 存儲設備製造商。                |

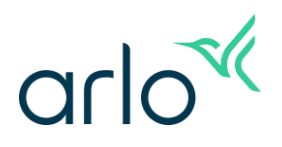

C. 插入相容的存儲設備後,必須在 Arlo App 應用程式中啟用本地存儲記錄。 啟用本地存儲記錄後,您可以設置啟用直接存取儲存空間(Direct Storage Access)。

| 在 iOS 或 Android 上啟動 Arlo Sec                  | ure App,登錄到您的 Arlo 帳戶 | i o                                             |
|-----------------------------------------------|-----------------------|-------------------------------------------------|
| 點擊 裝置, 點擊 Arlo                                | 點擊存儲設定。               | 點擊 於本機錄製 旁邊的                                    |
| Smarthub •                                    |                       | 滑塊。                                             |
| 🌢 Winco 🕂 💬                                   | く装置設定                 | く 儲存設定 ⑦                                        |
|                                               | VMB4540 ><br>SmartHub | 於本機錄製                                           |
| VMB4540<br>線上                                 | 儲存設定                  | 今天<br>今天                                        |
|                                               | 支援 >                  | 17:53<br>動作偵測                                   |
| ▲ 「1250 ① ●●●●●●●●●●●●●●●●●●●●●●●●●●●●●●●●●●● | 配對的裝置<br>Ultra2       | Ultra2   0:17<br>17:52<br>動作偵測<br>Ultra2   0:24 |

#### 開啟 USB 存儲設備錄製:

## 本地網路(區域網絡)查看您的錄影記錄

 A. 啟用直接存取儲存空間(Direct Storage Access)。後,當您手機的 Arlo APP 應用程 式與 Arlo SmartHub 位於同一本地網路(區域網絡)上時,您即可查看您的錄影。
 請跟以下步驟觀看您的直接存取儲存空間(Direct Storage Access):

#### 開啟直接存儲訪問:

| 在 iOS 或 Andro                                                                                                    | oid 上啟動 Arlo S    | Secure App,登錄                           | 到您的 Arlo 帳戶。                          |                              |
|----------------------------------------------------------------------------------------------------|-------------------|-----------------------------------------|---------------------------------------|------------------------------|
| 點擊 <b>裝置,</b> 選擇                                                                                                    | 一個 Arlo Smarthu   | b •                                     | 點擊 存儲設定                               |                              |
| ۲                                                                                                    | Winco             | ÷ …                                     | く     裝置設定                            |                              |
| <b>VMB4540</b><br>線上                                                                                                    |                   |                                         | wmB4540<br>SmartHub<br>儲存設定           | >                            |
| (1)     (1)     (1)     (1)     (1)     (1)     (1)     (1)     (1)     (1)     (1)     (1)     (1)     (1)     (1)     (1)     (1)     (1)     (1)     (1)     (1)     (1)     (1)     (1)     (1)     (1)     (1)     (1)     (1)     (1)     (1)     (1)     (1)     (1)     (1)     (1)     (1)     (1)     (1)     (1)     (1)     (1)     (1)     (1)     (1)     (1)     (1)     (1)     (1)     (1)     (1)     (1)     (1)     (1)     (1)     (1)     (1)     (1)     (1)     (1)     (1)     (1)     (1)     (1)     (1)     (1)     (1)     (1)     (1)     (1)     (1)     (1)     (1)     (1)     (1)     (1)     (1)     (1)     (1)     (1)     (1)     (1)     (1)     (1)     (1)     (1)     (1)     (1)     (1)     (1)     (1)     (1)     (1)     (1)     (1)     (1)     (1)     (1)     (1)     (1)     (1)     (1)     (1)     (1)     (1)     (1)     (1)     (1)     (1)     (1)     (1)     (1)     (1)     (1)     (1)     (1)     (1)     (1)     (1)     (1)     (1)     (1)     (1)     (1)     (1)     (1)     (1)     (1)     (1)     (1)     (1)     (1)     (1)     (1)     (1)     (1)     (1)     (1)     (1)     (1)     (1)     (1)     (1)     (1)     (1)     (1)     (1)     (1)     (1)     (1)     (1)     (1)     (1)     (1)     (1)     (1)     (1)     (1)     (1)     (1)     (1)     (1)     (1)     (1)     (1)     (1)     (1)     (1)     (1)     (1)     (1)     (1)     (1)     (1)     (1)     (1)     (1)     (1)     (1)     (1)     (1)     (1)     (1)     (1)     (1)     (1)     (1)     (1)     (1)     (1)     (1)     (1)     (1)     (1)     (1)     (1)     (1)     (1)     (1)     (1)     (1)     (1)     (1)     (1)     (1)     (1)     (1)     (1)     (1)     (1)     (1)     (1)     (1)     (1)     (1)     (1)     (1)     (1)     (1)     (1)     (1)     (1)     (1)     (1)     (1)     (1)     (1)     (1)     (1)     (1)     (1)     (1)     (1)     (1)     (1)     (1)     (1)     (1)     (1)     (1)     (1)     (1)     (1)     (1)     (1)     (1)     (1)     (1)     (1)     (1)     (1)     (1)     (1)     (1)     (1) | 498)<br>①<br>服 緊急 | <ul> <li>(C)</li> <li>(例行事項)</li> </ul> | 文援<br>配對的裝置<br>Ultra2                 | >                            |
| 點擊 本機儲存空                                                                                                    | 間設定               |                                         | 點擊 檢視影片 旁邊的開                          |                              |
| <                                                                                                    | 儲存設定              | 0                                       | く本機儲存空間設                              | 定                            |
| 於本機錄製<br>本機儲存空間                                                                                                    | <b>割設定</b>        |                                         | 儲存空間狀態<br>可用儲存空間 已使用 25.97            | 良好<br>GB GB <sup>,</sup> 共 2 |
| 今天                                                                                                    |                   |                                         | 最佳本機錄影                                |                              |
| 17:53<br><b>動作偵測</b><br>Ultra2   0:17                                                                                                    |                   | 4K 👱 🚊                                  | 日王//28 和<br>儲存空間低於 10% 可用時,最舊的<br>覆寫。 | 已儲存影片將遭                      |
| 17:52<br><b>動作偵測</b><br>Ultra2   0:24                                                                                                    |                   | 4K 🕑 🖻                                  | 直接存取儲存空間<br>檢視影片                      |                              |
| 1                                                                                                    |                   |                                         | 1                                     |                              |

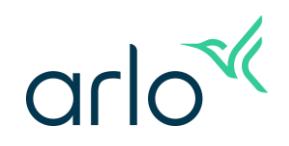

## B. 啟用直接存儲訪問後,當您手機 Arlo Secure App 式與 SmartHub 位於同一本地網路 (區域網絡)上時,您即可訪問您的錄影。 要訪問您的直接存儲訪問記錄:

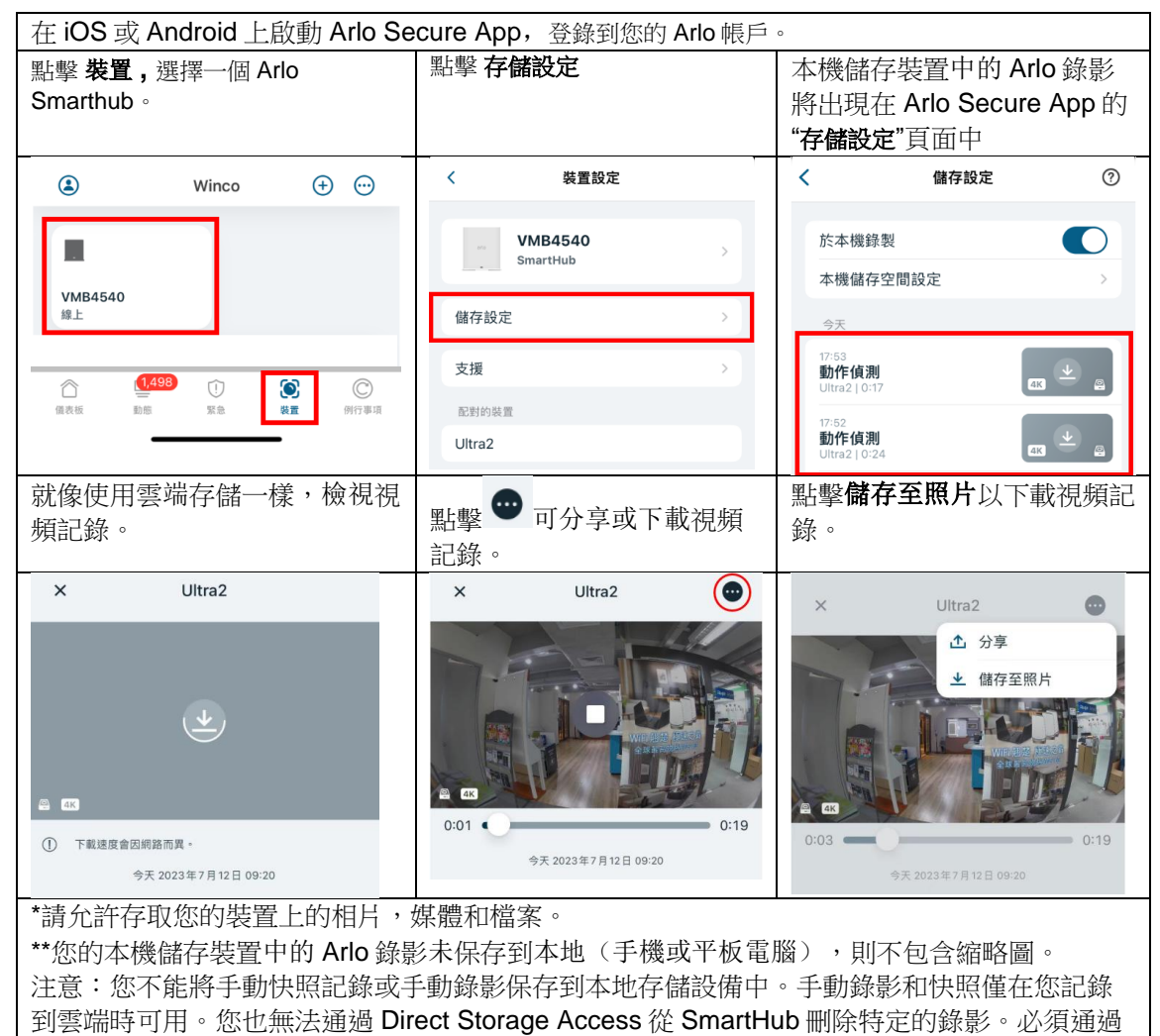

將 USB 裝置連接到 PC 或 Mac 來刪除記錄。

\*\*訪客帳號不支持通過 Direct Storage Access 從 SmartHub 訪問您的錄影\*\*

## 網外訪問您的錄影記錄

如果您需要在局域網外訪問錄影(例如外出情況下)·只需在路由器啟用連接埠轉送· 便可以在其他地方查看本地的存儲記錄。

\*手机使用 4G LTE 時,下載會使用大量數據流量,建議使用 WiFi 連線時下載 注意:要啟用連接連接埠轉送,您可能需要聯繫您的 Internet 服務提供商(ISP),以請求允許通過 Arlo 應用程式定義的 外部埠進行通信的權限,SmartHub 不支援在雙重或多重 NAT 以及 SmartHub 使用 4G LTE 的上傳等的連線方式。

#### 要在啟用直接存儲訪問後啟用或禁用連接埠轉送:

| 在 iOS 或 Android 上啟動 Arlo Secure App,登錄到您的 Arlo 帳戶。 |                 |      |                        |                                                                             |      |
|----------------------------------------------------|-----------------|------|------------------------|-----------------------------------------------------------------------------|------|
| 點擊 <b>裝置,</b> 選擇一個 A                               | Arlo Smarthub • |      | 點擊 存儲語                 | 没定                                                                          |      |
| ٩                                                  | Winco           | ⊕    | <                      | 裝置設定                                                                        |      |
| VMB4540                                            |                 |      | 8/0                    | VMB4540<br>SmartHub                                                         | >    |
| 線上                                                 |                 |      | 儲存設定                   | Ē                                                                           | >    |
| <u>(1,498</u>                                      | 1               | C    | 支援                     |                                                                             | >    |
| 儀表板 動態                                             | 緊急 裝置           | 例行事項 | 配對的裝                   | 92<br>E                                                                     |      |
|                                                    |                 |      | Ultra2                 |                                                                             |      |
| 上<br>影擊本機儲存空間設分                                    | <br>定           |      | 點擊 連接                  |                                                                             |      |
| < 1                                                | 諸存設定            | ?    | <                      | 本機儲存空間設定                                                                    |      |
| た木松谷島制                                             |                 |      | 儲存空間                   | 引狀態                                                                         | 良好   |
| <u> </u>                                           |                 |      | 可用儲存                   | 字空間 已使用 48.00 KB GB                                                         | ,共 2 |
| 本機儲存空間設定                                           | 2               | >    | 最佳本様                   | 義録影                                                                         |      |
| 今天                                                 |                 |      | 自動覆緊                   | a.                                                                          |      |
| 17:53<br><b>動作偵測</b><br>Ultra2   0:17              | 4K              | *    | The oldes<br>storage a | ,<br>it stored clips will be overwritten as<br>vailability falls below 20%. | 3    |
|                                                    |                 |      | 直接存取作                  | 諸存空間                                                                        |      |
| 17:50                                              |                 |      |                        |                                                                             |      |
| 17:52<br><b>動作偵測</b>                               |                 | •    | 檢視影片                   | 1                                                                           |      |
| 17:52<br><b>動作偵測</b><br>Ultra2   0:24              | 4K              | •    | 檢視影片                   | t<br>專送 已                                                                   | 停用 > |

| 文連法       建接埠轉送       若要在不使用 VPN 的情存取儲存空間」,請飲用<br>VMB4540 配置資訊輸力<br>若要讓系統更穩定,請約<br>靜態 DHCP。 | 接埠轉送<br>況下,從LAN外部使用「直接<br>「連接埠轉送」,並將<br>、路由器的連接埠轉送設定。<br>為您的VMB4540 啟用<br>7 解更多 | 90s           | 運接<br>不過<br>Smar<br>裝<br>請自 | <b>啟用連</b><br>埠轉送會直接<br>您的 Arlo<br>,使用連接地<br>計算的內容暴<br>行承擔使用<br>我接<br>我拒絕 | 接埠轉<br><sup>要轉認</sup><br>SmartHu<br><sup>車轉說到露</sup><br>一種接埠轉<br>一種接埠轉<br>一種<br>一種<br>一種<br>一種<br>一種<br>一種<br>一種<br>一種<br>一種<br>一種 | 送<br>同路連線到<br>ib。<br>,您須冒著<br>§ Smarthub<br>約危險。<br>送的風險。 |              |
|---------------------------------------------------------------------------------------------|---------------------------------------------------------------------------------|---------------|-----------------------------|---------------------------------------------------------------------------|----------------------------------------------------------------------------------------------------|-----------------------------------------------------------|--------------|
| 連接埠轉送已在 Arlo 應                                                                              | 用程式中啟動。                                                                         |               | 在路由器<br>啟用 LAN              | 設置中輸入框<br>  外部訪問。                                                         | 關的連接                                                                                                    | ⋮埠轉送資訊・↓                                                  | <u></u><br>以 |
| <br>く 連接:                                                                                   | 埠轉送                                                                             |               | <                           | 連打                                                                        | 妾埠轉送                                                                                                    |                                                           |              |
| 連接埠轉送<br>狀態                                                                                 | ()<br>無法使用                                                                      |               | 連接 <sup>此</sup><br>狀態       | 阜轉送                                                                       |                                                                                                    | 無法使用                                                      |              |
| 配置                                                                                          |                                                                                 |               | 配置                          |                                                                           |                                                                                                    |                                                           |              |
| 內部 IP 位址                                                                                    | 192.168.200.141                                                                 |               | 内部                          | P 位址                                                                      | 19                                                                                                    | 92.168.200.141                                            |              |
| 內部連接埠                                                                                       | 19234                                                                           |               | 内部連                         | 重接埠                                                                       |                                                                                                    | 19234                                                     | 1            |
| 外部連接埠                                                                                       | 19234                                                                           |               | 外部测                         | 重接埠                                                                       |                                                                                                    | 19234                                                     |              |
| 使用 NETGEAR 設定連接<br>注意:有關特定配置的詳維                                                             | 埠轉送示範,<br><sup>田</sup> 資訊・請諮詢路由器製造商                                             | 查。            |                             |                                                                           |                                                                                                    |                                                           |              |
| 速接埠轉送 / 速接埠觸<br>發<br>動態 DNS<br>VPN 服務<br>靜脂路由                                               | # 服務名稱                                                                          | 外部連接<br>19234 | 埠                           | 內部連接埠<br>19234                                                            | 內I<br>192                                                                                                    | 郎 IP 位址<br>2.168.200.141                                  |              |
| 如果輸入正確·則"狀態"將                                                                               | 更改為"可用"。                                                                        |               | 要更改分<br><b>新整理連</b>         | 配給直接存儲<br><b>接埠</b> 以隨機分                                                  | 訪問的 <b>連</b><br>配一個新                                                                                                    |                                                           | 重<br>重       |

# **ario**

|          | 連接埠轉送           | 起資                                                                          |                                                                 |
|----------|-----------------|-----------------------------------------------------------------------------|-----------------------------------------------------------------|
|          |                 | 內部 IP 位址                                                                    | 192.168.200.141                                                 |
| 連接埠轉送    |                 | 內部連接埠                                                                       | 19234                                                           |
| 狀態       | 可用              | 外部連接埠                                                                       | 19234                                                           |
| 配置       |                 | 若要在不使用 VPN 的情<br>存取儲存空間」, 請飲用<br>VMB4540 配置資訊輸入<br>若要讓系統更穩定, 請為<br>靜態 DHCP。 | 況下,從 LAN 外部使用「直接<br>「連接埠轉送」,並將<br>路由器的連接埠轉送設定。<br>泡的 VMB4540 啟用 |
| 內部 IP 位址 | 192.168.200.141 | 7                                                                           | 解更多                                                             |
| 內部連接埠    | 19234           |                                                                             |                                                                 |
| 外部連接追    | 19234           | 重新整                                                                         | <b>隆理連接埠</b>                                                    |

|   | È   |
|---|-----|
| - | ரு- |